To install *FAstFax* 4.2 for WinFax PRO:

1) Open **FASTFAX.DOC** with Microsoft Word for Windows 6.0.

2) Click the "Install FAstFax" button on page 2.